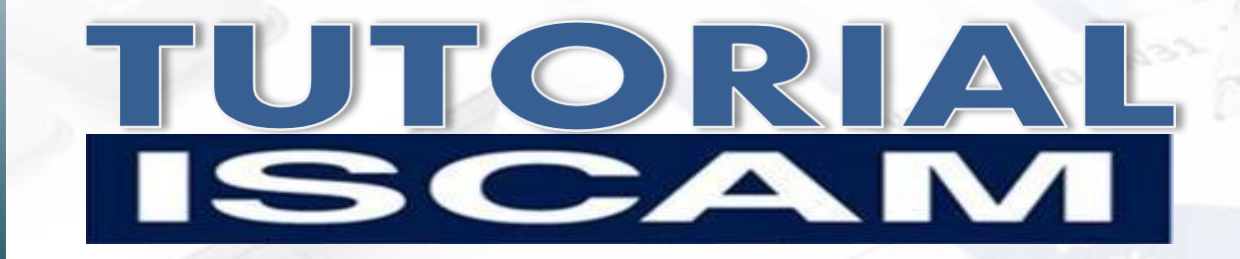

# **Velocity ISCAM®**

#### Estimado Usuario,

En un mundo de negocios dinámico, se requiere tomar decisiones basadas en el análisis profundo de la información del mercado y su entorno, que permita implementar estrategias y tácticas para aprovechar las oportunidades del mercado.

En Consejeros Comerciales nos hemos conscientizado de la importancia de la información, hemos innovado nuestras herramientas de análisis del mercado ISCAM, desarrollando VELOCITY ISCAM, el cual le permitirá realizar un análisis con mayor nivel de detalle en forma dinámica, profunda, sencilla, amigable y en menor tiempo.

El objetivo de esta herramienta es darnos a conocer el desempeño de desplazamiento de un corporativo/fabricante/marca/submarca por punto de venta.

# **Velocity ISCAM®**

De esta manera en Consejeros Comerciales, ISCAM, damos un paso más para satisfacer y cumplir con las expectativas de nuestros clientes.

Le invitamos a revisar con calma este tutorial y a disfrutar su rapidez y dinamismo al navegar por Velocity ISCAM.

Atentamente

Socios Ejecutivos ISCAM

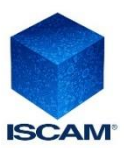

# ¿Qué es Velocity ISCAM®?

**VELOCITY ISCAM** es un indicador que nos dice la mediana de desplazamiento en CajasISCAM por punto de venta.

## ¿Para que sirve?

El objetivo es el de darnos a conocer el indicador de **VELOCITY ISCAM**, el cual nos da a entender cual es el desplazamiento en volumen por **punto de venta** de un(a) Corporativo/Fabricante/Marca/Submarca.

Otra de sus grandes bondades es el cruce de variable como: Distribución Numérica, Distribución Ponderada, Desplazamiento (volumen ISCAM) y Precios Promedio.

Esto con la finalidad de proporcionarnos mayor detalle y entendimiento de las dinámicas del mercado.

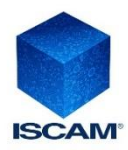

## Requerimientos Mínimos del Sistema

### **Plataforma Windows**

Procesador de 32 bits (x86) o 64 bits (x64) a 1 gigahercio (GHz) o más.

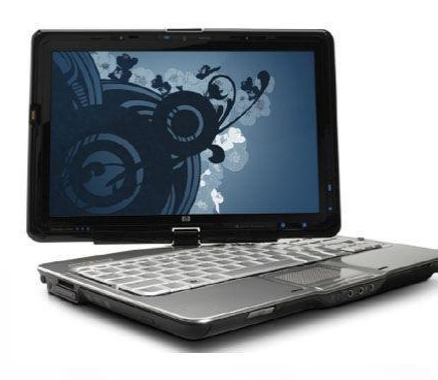

Memoria RAM de 2 Gigabytes (GB) mínimo.

Espacio en Disco duro de 2.5 a 4 Gigabyte (por cada aplicación).

Sistema Operativo Windows XP (Profesional Edition únicamente), Windows Vista y Windows 7 (home edition o superior) Windows 8 (cualquier edición).

MS Office 2010 Professional en adelante

## **Plataforma Mac**

Procesador Intel, Core i3 o Core i5

Memoria RAM de 4 Gigabytes

instalados

Espacio en Disco duro de 80 Gigabytes instalados

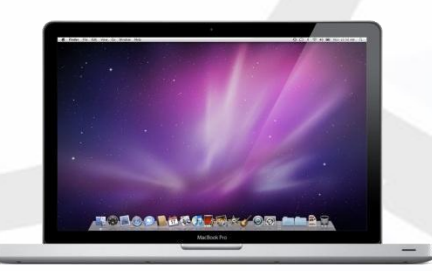

Para máquina virtual Vbox, Parallels o equivalente que incluya: Sistema Operativo Windows XP (Profesional Edition únicamente), Windows Vista y Windows 7 (home edition o superior) Windows 8 (cualquier edición).

MS Office 2010 Professional en adelante.

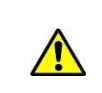

Todas las versiones de Office deben tener instalado Microsoft Office Excel y Microsoft Office Access. \*\* En la versión Windows 8.1 con pantalla táctil (Touch) no se garantiza el buen funcionamiento de la herramienta (por ejemplo: Surface)

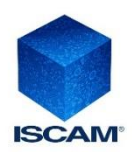

#### Versión Office 2010

#### Cambiar la configuración de seguridad de las macros

La configuración de seguridad de macros se puede cambiar en el Centro de confianza a menos que un administrador del sistema de la organización haya cambiado la configuración predeterminada para impedir que se modifique la configuración.

1. En la ficha Programador, en el grupo Código, haga clic en Seguridad de macros.

| 20     | [      | 🛅 Grabar macro             |
|--------|--------|----------------------------|
| 100000 |        | Usar referencias relativas |
| Basic  | Macros | A Seguridad de macros      |
|        |        | Código                     |

Nota Si la ficha Programador no está disponible, siga este procedimiento para mostrarla:

- 1. Haga clic en la pestaña Archivo, elija Opciones y, a continuación, haga clic en la categoría Personalizar cinta de opciones.
- 2. En la lista Fichas principales, active la casilla de verificación Programador y haga clic en Aceptar.
- 3. Haga clic en cualquier otra pestaña para volver al archivo.

2. En la categoría **Configuración de macros**, en **Configuración de macros**, haga clic en la opción que desee. Para obtener información detallada acerca de esta configuración, vea la sección **Configuración de seguridad de macros** y sus efectos, incluida antes en este artículo.

**Nota** Cualquier cambio que realice en la categoría **Configuración de macros** en Excel, solo se aplica a Excel y no afecta a los demás programas de Microsoft Office.

Sugerencia También puede obtener acceso al Centro de confianza en el cuadro de diálogo Opciones.

- 1. Haga clic en la pestaña Archivo, después en Opciones y, a continuación, en la categoría Centro de confianza.
- 2. Haga clic en **Configuración** del centro de confianza y después en la categoría **Configuración de macros**.

## Ver mis opciones y mi configuración en el Centro de confianza

El **Centro de confianza** es el lugar en el que usted puede encontrar la configuración de seguridad y privacidad de programas de Microsoft Office. Dado que la apariencia de la cinta de opciones es la misma en todos programas de Office, los pasos para buscar el Centro de confianza son también los mismos.

- 1. En un programa de Office, haga clic en la pestaña Archivo.
- 2. Haga clic en **Opciones**.
- 3. Haga clic en **Centro de confianza** y, después, en **Configuración del Centro de confianza**.

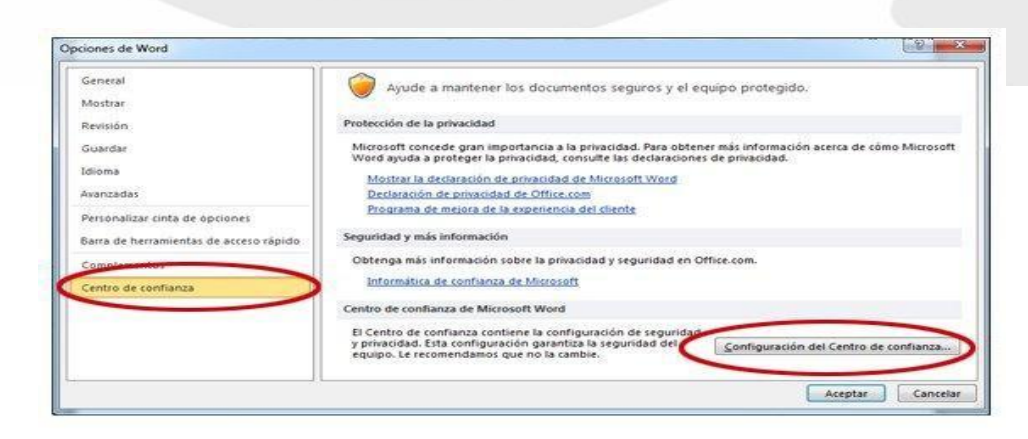

http://office.microsoft.com/es-mx/excel-help/ver-mis-opciones-y-mi-configuracion-en-el-centro-de-confianza-HA010354326.aspx?CTT=5&origin=HP010342232

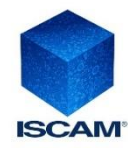

Tutorial Velocity ISCAM®

**ISCAM** 

Tendencias

Comparativo

## La página de inicio Muestra 2 botones:

### 1. Tendencias

Grafica que muestra historia de 1 Jugador con todos los indicadores:

- Velocity
- Distribución Ponderada
- Distribución Numérica
- Desplazamiento
- Precio

### 2.Comparativo

Muestra una grafica que compara 2 Jugadores en el mismo Nivel de Análisis:

- Velocity
- Distribución Ponderada
- Distribución Numérica
- Desplazamiento
- Precio

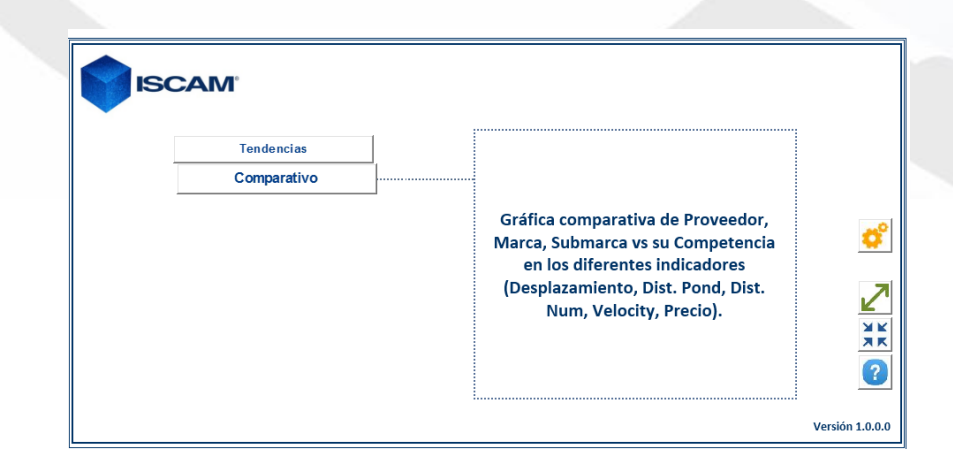

Compara los diferentes indicadores (Dist. Pond, Dist. Num,

Desplazamiento, Velocity, Precio) en una gráfica de tendencia mes a mes

del último año en diferentes cortes

de análisis (Proveedor, Marca,

Submarca).

¢°

⊿

ЯK

?

Versión 1.0.0.0

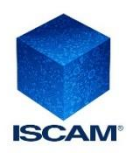

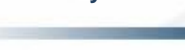

### 1. Tendencias

Darle clic en icono de lista que se encuentra en la parte superior izquierda de la pantalla

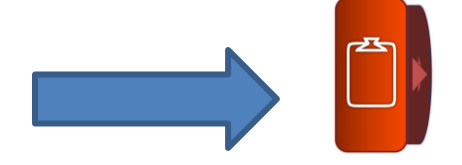

Nos desplegará un menú de opciones:

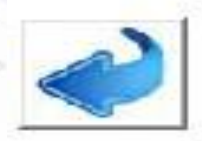

Regresa a la hoja anterior

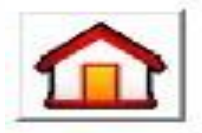

Regresa a menú principal

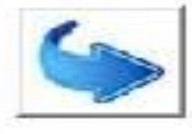

Avanza a hoja siguiente

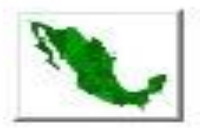

Muestra como se conforman las regiones ISCAM

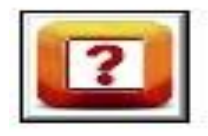

Despliega board de dudas.

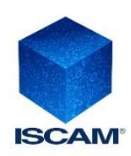

#### 

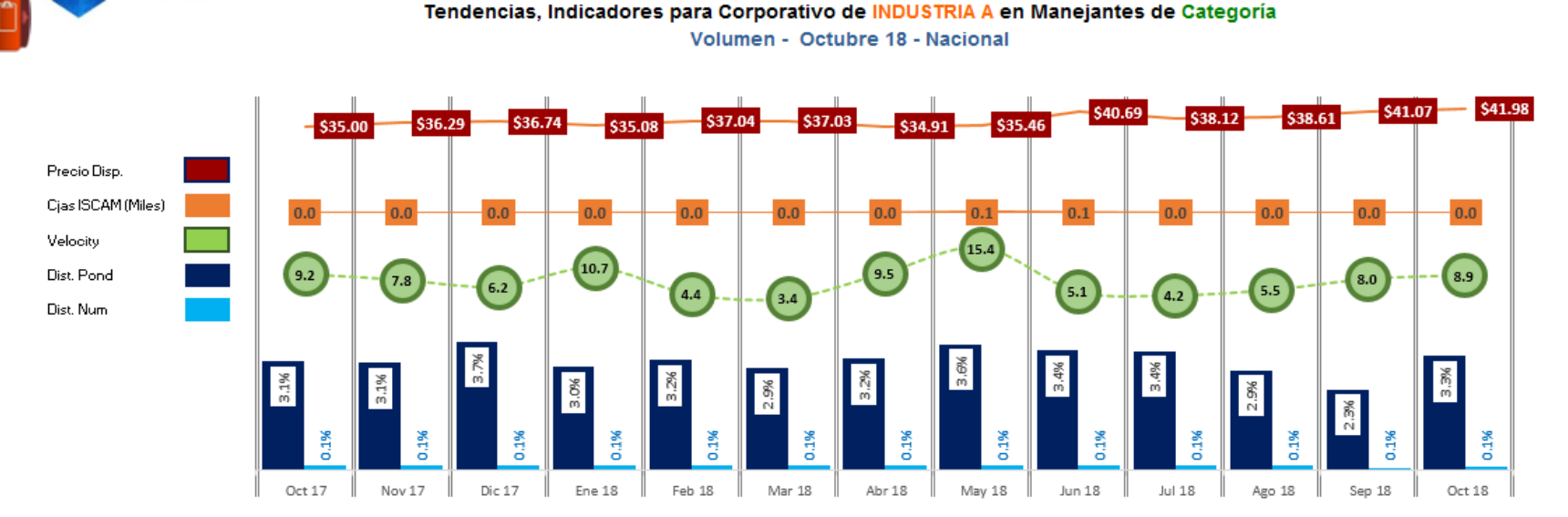

Canal Mayoreo DULCES

Dependiendo de los filtros seleccionados en el Panel de acciones la Grafica cambia.

| Precio                                | Indica el precio promedio de la unidad mínima de venta (1 pañal, 1 toalla, 1<br>cuadrito de papel, etc.)                                                                                                    |
|---------------------------------------|----------------------------------------------------------------------------------------------------|
| Desplazamiento<br>(Caja ISCAM)        | Es el volumen expresado en Miles de Cajas ISCAM.                                                                                                    |
| Velocity                              | Es un indicador que nos dice la mediana de desplazamiento en<br>CajasISCAM por punto de venta. Dependiendo del nivel de análisis<br>seleccionado, puede ser de un(a) Corporativo/<br>Fabricante/Marca/Submarca. |
| Dist. Pond                            | Calcula el % de Distribución en volumen de acuerdo a la importancia o<br>peso de los principales puntos de venta.                                                                                               |
| Dist. Num<br>Tutorial Velocity ISCAM® | % de los puntos de venta físicos en el que nos encontramos.                                                                                                    |
| ISCAM                                 |                                                                                                    |

### 1. Tendencias.

Dar clic en el icono de menú nuevo para desplegar un nuevo panel de acciones

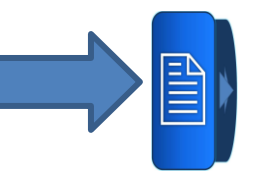

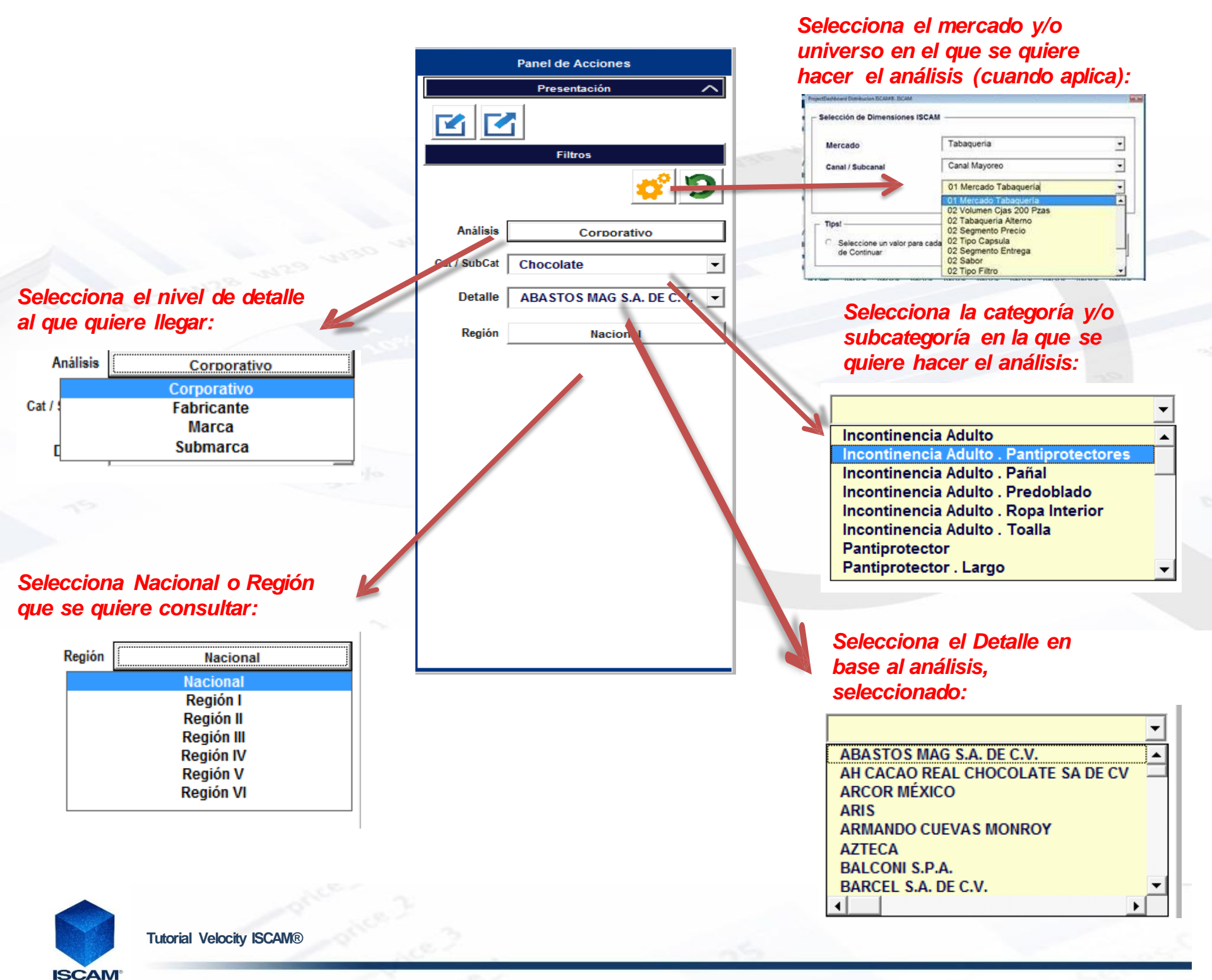

### 2. Comparativo.

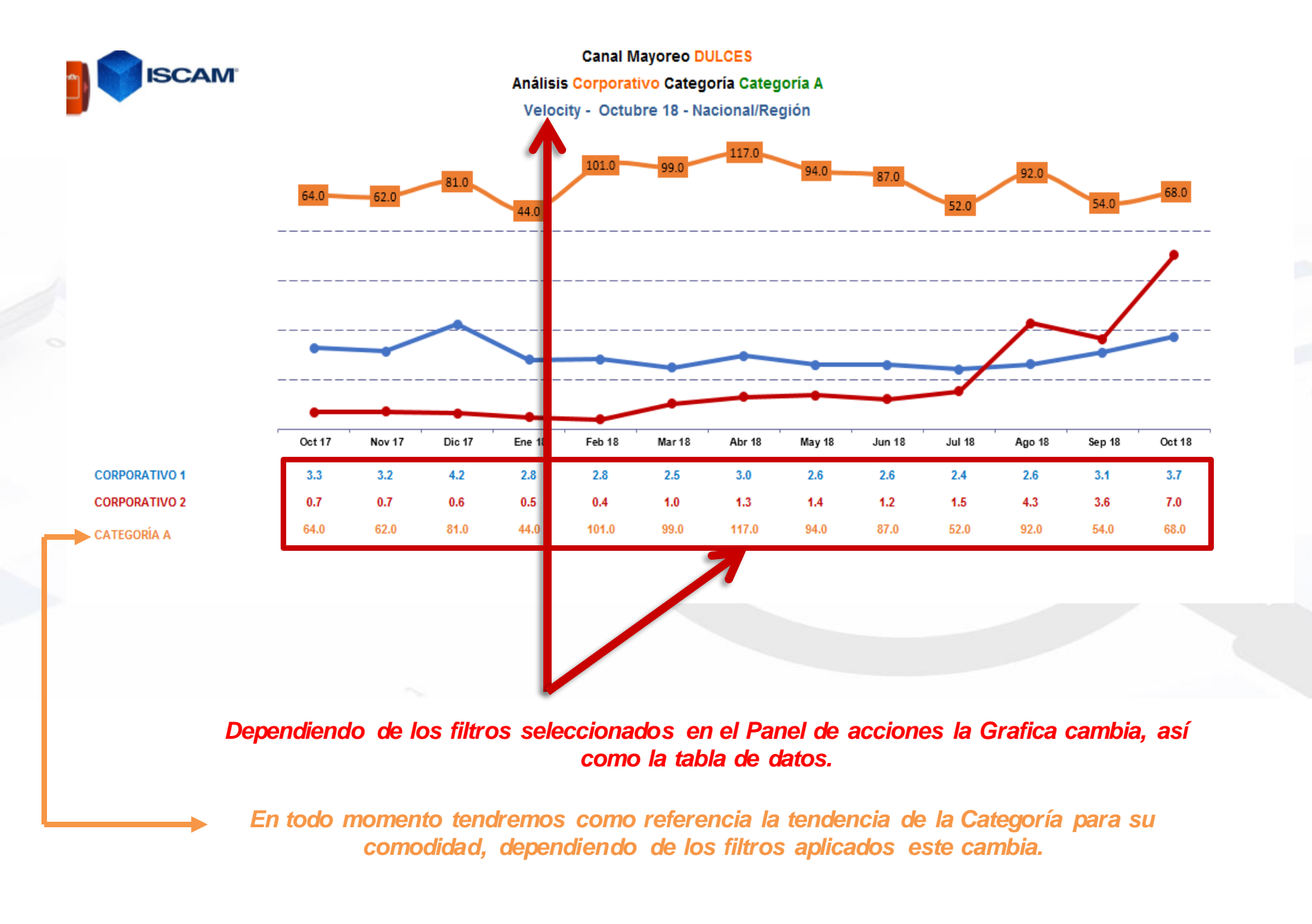

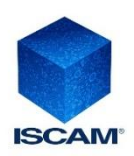

### 2. Comparativo.

Dar clic en el icono de menú nuevo para desplegar un nuevo panel de acciones

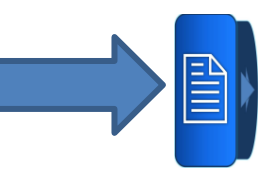

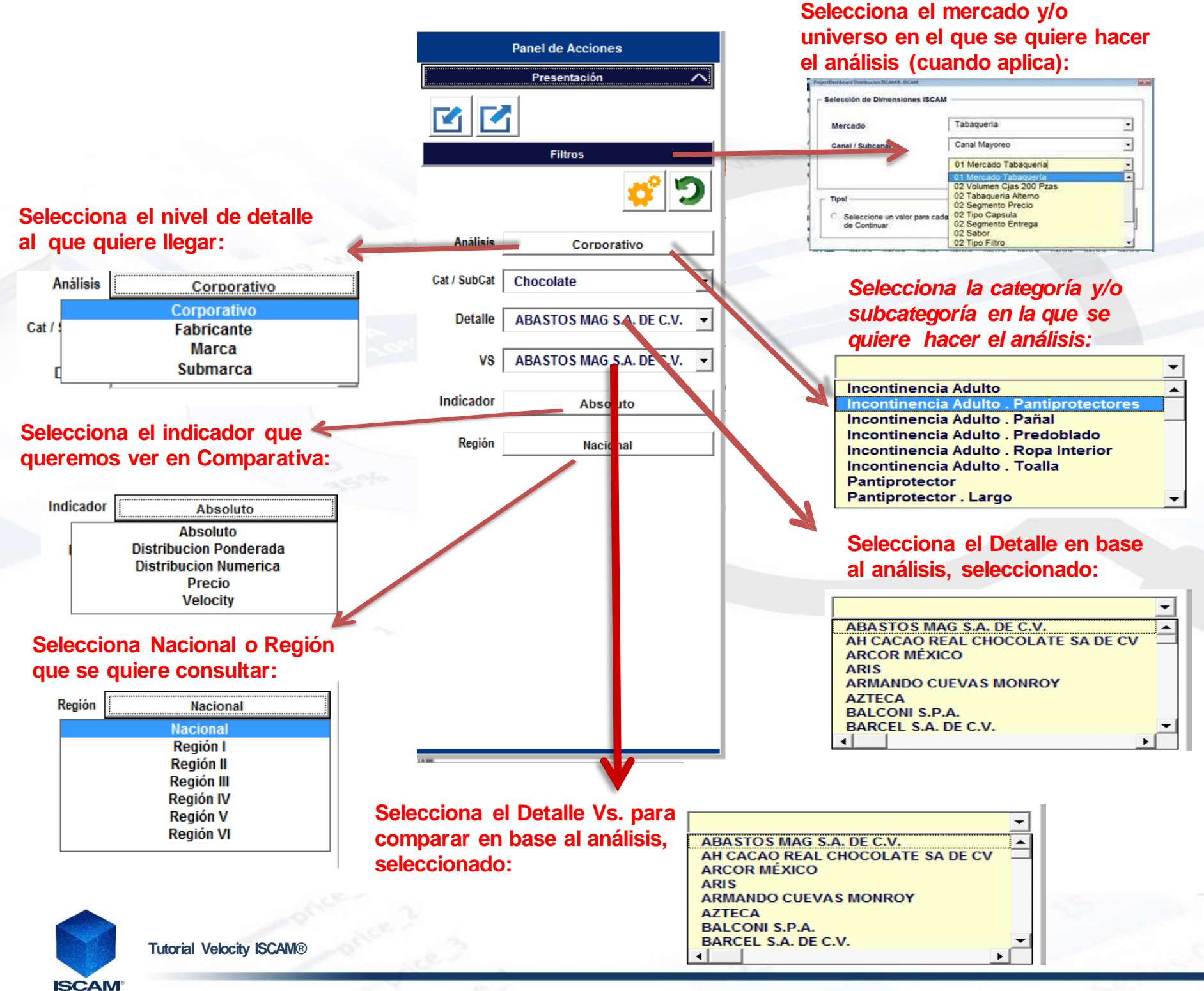

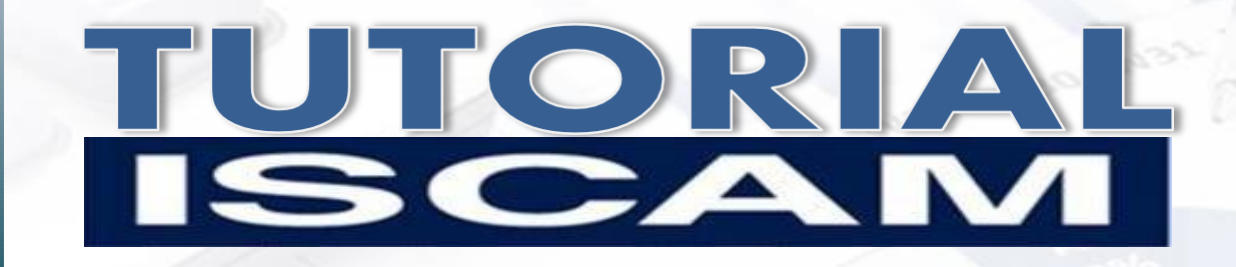

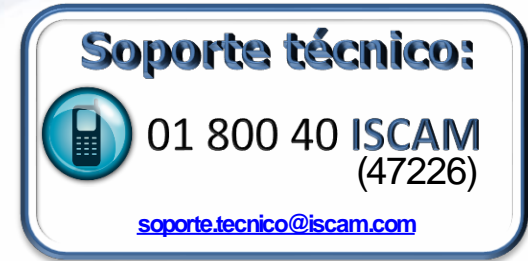

La marca ISCAM® Velocity ISCAM® son marcas registradas